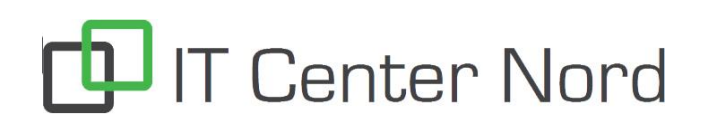

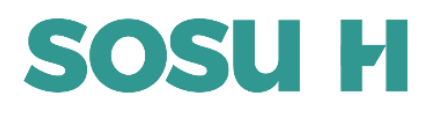

## **Guide Til Print**

## OBS! Du skal først være tilsluttet skolens WiFi (SOSUH eller SOSUH-HISPEED),

før du kan tilgå hjemmesiden.

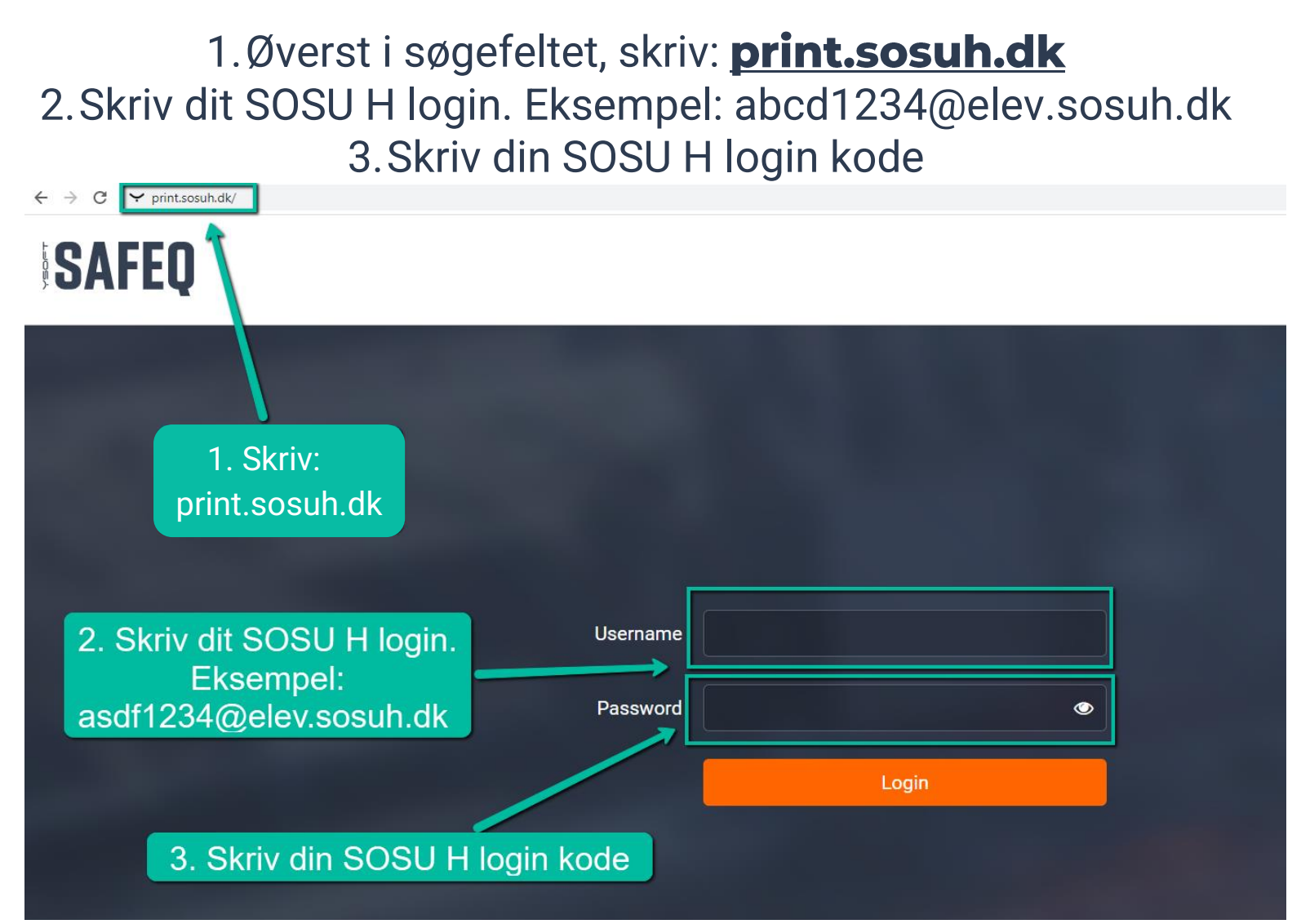

1.Vælg: Upload job 2.Vælg: Vælg filer

| Ý          | Upload job | <u>ا</u> |
|------------|------------|----------|
| Dashboard  |            |          |
| Upload job |            | ······   |
| 1          | 2 Væla     |          |

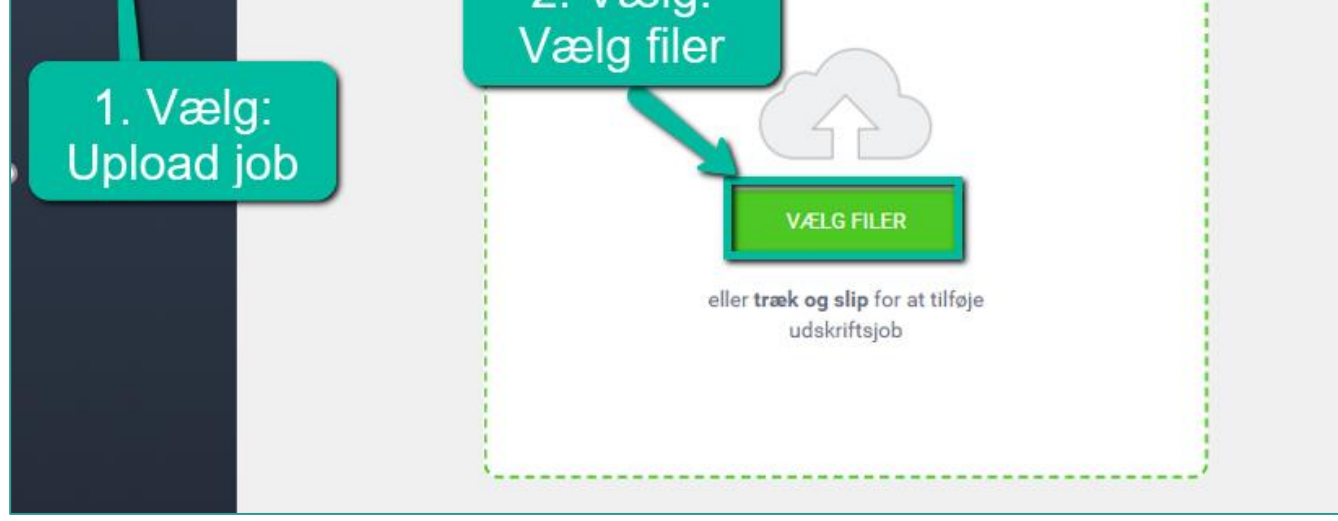

SIDE 1

IT Center Nord | Øster Uttrup Vej 1 | DK-9000 Aalborg | Telefon 7250 5330 | http://www.itcn.dk

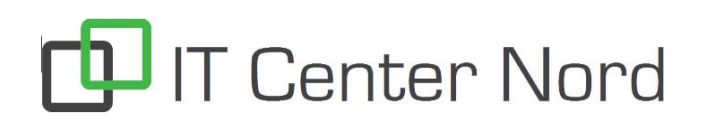

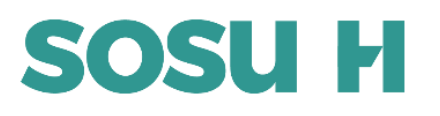

## 1. Naviger frem til den fil du ønsker at printe. 2. Vælg: Åbn

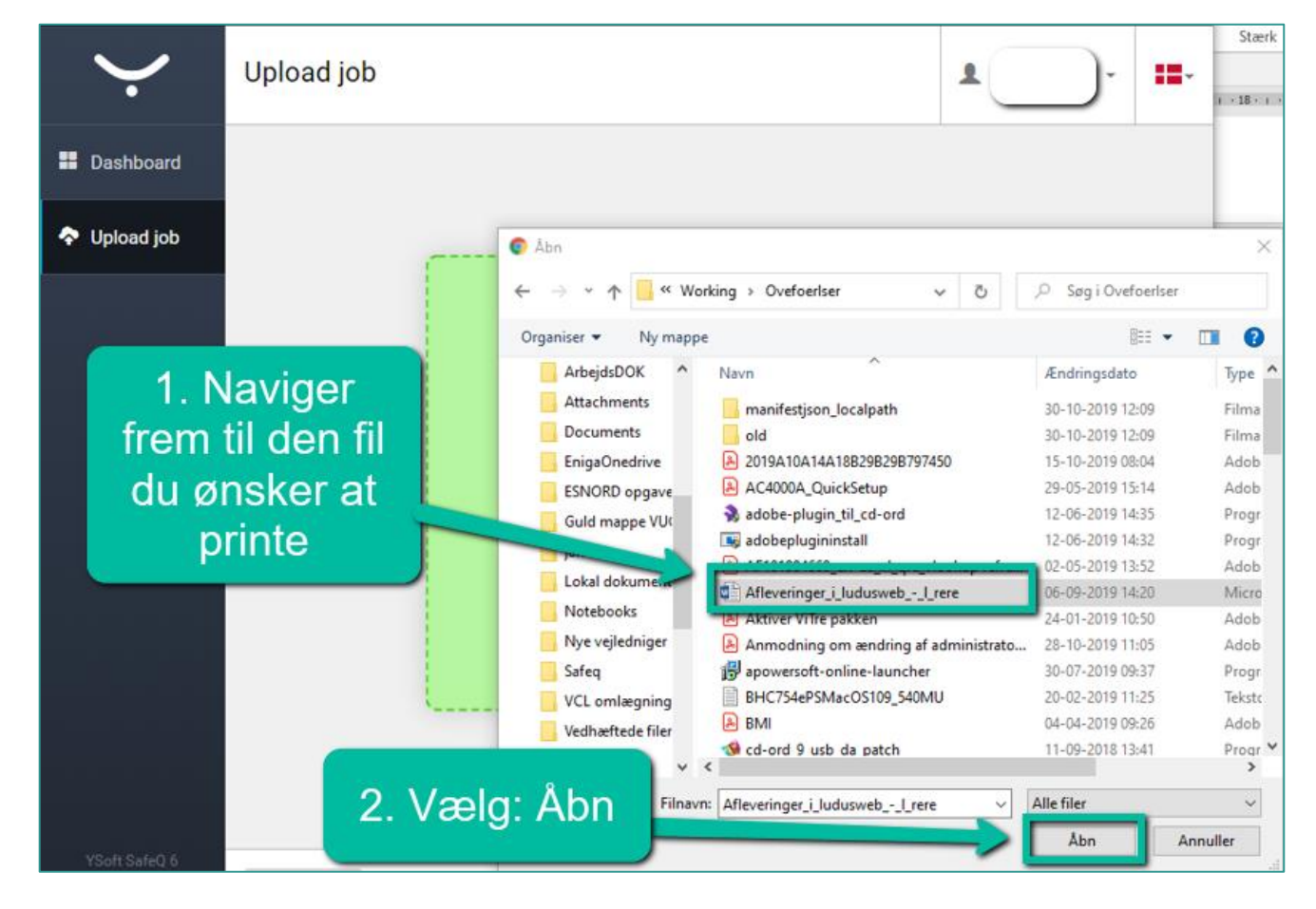

1. Vælg: Tilføj fil. Hvis du vil sende mere til print.

2.Sort og hvid. Dupleks.

a. Vælg: Sort og hvid. Hvis det ønskes

b.Vælg: Dupleks. For udskrift på begge sider af papiret.

3. Vælg: Upload for at sende printet afsted. Printet kan nu hentes ved en printer.

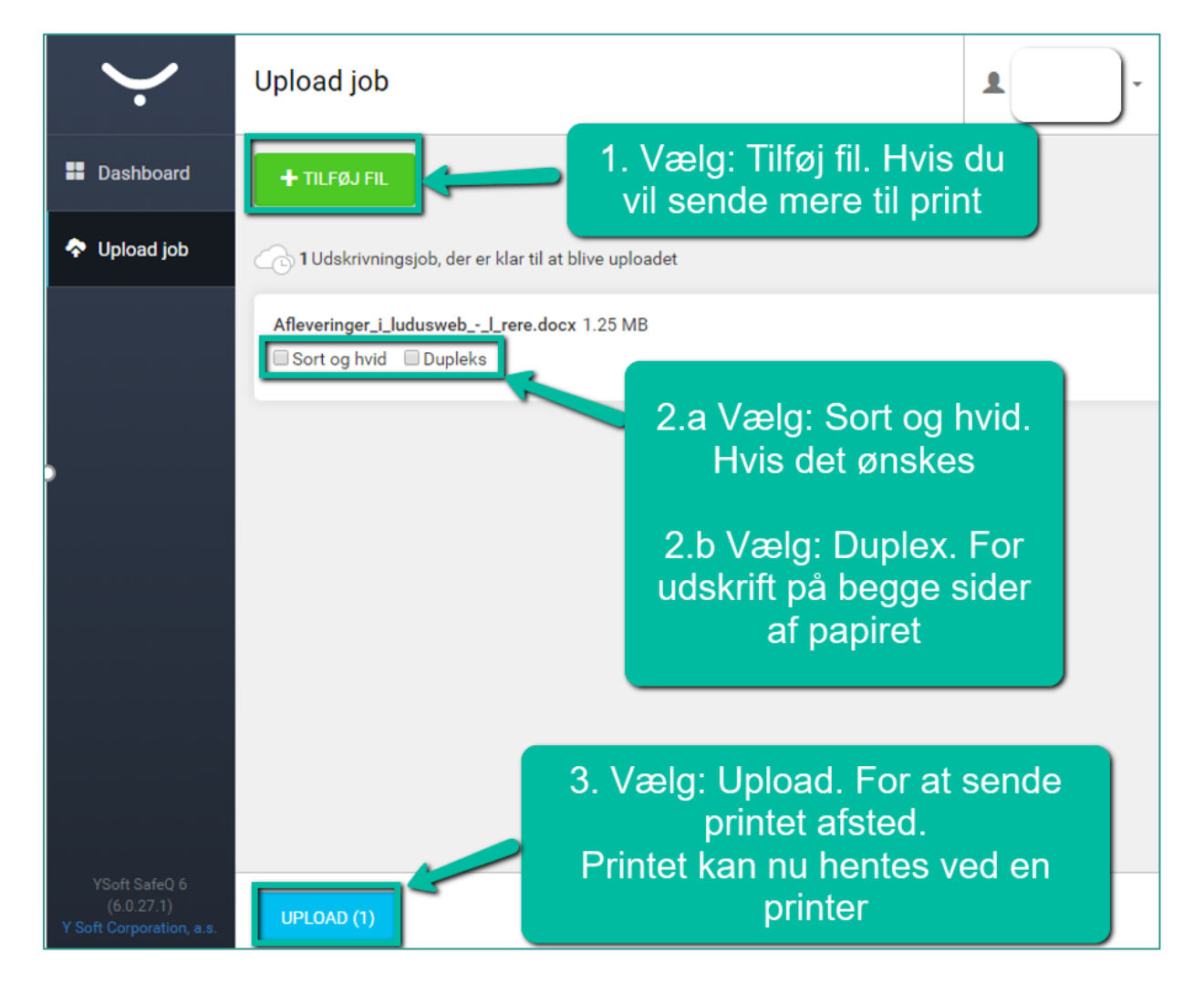

SIDE 2

IT Center Nord | Øster Uttrup Vej 1 | DK-9000 Aalborg | Telefon 7250 5330 | http://www.itcn.dk